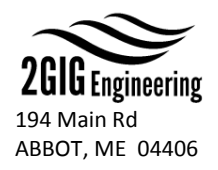

## 2GIG USB Inclinometer Guide

# NOTE: Before attempting to communicate with the USB Inclinometer, please follow these instructions. Drivers must be installed first before plugging the inclinometer into your computer.

### 1. Download and Install FTDI VCP Drivers

Do not plug the USB Inclinometer into your computer. For PC and Mac users, go to FTDI's VCP Drivers page and download the appropriate drivers for your computer:

#### http://www.ftdichip.com/Drivers/VCP.htm

These drivers must be downloaded and then installed on your computer. After installing the drivers, you may then plug in the USB Inclinometer. Your computer should then automatically install and notify you of a newly installed COM port.

### 2. Download and Install Terminal Software

In order to communicate with the inclinometer for test purposes, terminal software is required. Terminal software is free software that can be downloaded online, and there are many different terminal programs out there. For the purpose of simplicity, we recommend specific terminal software below. We have created instructions and offer support for the following terminal software:

#### For PC Users:

Terminal: **RealTerm** Download: <u>https://realterm.i2cchip.com/</u> Instructions: <u>https://www.2gig-eng.com/wp-content/uploads/2018/07/2GIG\_USB\_Communication\_with\_RealTerm.pdf</u>

#### For Mac Users:

### Terminal: CoolTerm

Download (Direct): <u>http://freeware.the-meiers.org/CoolTermMac.zip</u> Instructions: <u>https://www.2gig-eng.com/wp-content/uploads/2018/07/2GIG\_USB\_Communication\_with\_CoolTerm.pdf</u>

WARNING: 2GIG Engineering cannot guarantee support for alternative terminal programs used outside of these recommended programs. We will do our best to accommodate.

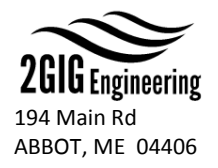

## 2GIG USB Protocol

The USB series of tilt sensors communicate via serial port through an FTDI cable. Please visit www.2gig-eng.com/memsinclinometer for a link to the drivers. The sensor outputs the X (°), Y (°), and the output rate. The sensor output behavior is fully adjustable via sending it commands through a USB COM Port. The standard output message, input message, baud rate, and configuration settings can be modified to fit most systems.

| Specification                                              | USB COM Port                                                                                                    |  |                       |              |                                                  |                                          |                              |                        |         |
|------------------------------------------------------------|----------------------------------------------------------------------------------------------------|--|-----------------------|--------------|--------------------------------------------------|------------------------------------------|------------------------------|------------------------|---------|
| Adjustable Output Rate (Hz)                                | 1 – 100 (Default: 10 Hz)                                                                                                    |  |                       |              |                                                  |                                          |                              |                        |         |
| Adjustable Baud Rates (bits/sec)<br>(Max Output Rate (Hz)) | 2400<br><i>(8)</i>                                                                                                    |  | 9600<br><i>(20)</i>   |              | 19200 (<br><i>(</i> 4                            | Default)<br>0)                           | 57600<br><i>(100)</i>        | 11520<br><i>(100</i> , | )O<br>) |
| Communication Specs                                        | Data Bits<br>8                                                                                                    |  | <b>Parity</b><br>None |              |                                                  | St                                       | op Bits<br>1                 | Handshaki<br>None      | ng      |
| 2GIG Output Message Format                                 | Dual Axis Format: \$2gig,[X Angle],[Y Angle],[Output Rate]*[Checksum][LF]<br>Single Axis Format: \$2gig,[X or Y Angle],[Output Rate]*[Checksum][LF] |  |                       |              |                                                  |                                          |                              |                        |         |
|                                                            | Message Descriptions                                                                                                    |  |                       |              |                                                  |                                          |                              |                        |         |
|                                                            | ХА                                                                                                    |  | Angle                 | X Ang        | le readin                                        | eading in hundredths of a degree (0.00)  |                              |                        |         |
|                                                            | Y                                                                                                    |  | Angle                 | ngle Y Angle |                                                  | reading in hundredths of a degree (0.00) |                              |                        |         |
|                                                            | Out                                                                                                    |  | out Rate              | Currer       |                                                  | rrent Output Rate Frequency (Hz)         |                              |                        |         |
|                                                            |                                                                                                    |  | ecksum (Hex)          |              | Data Validation Check by XORing all ASCII values |                                          |                              |                        |         |
|                                                            |                                                                                                    |  | LF Line               |              | e Feed (                                         | Feed (New Line) Character – ASCII 10     |                              |                        |         |
|                                                            |                                                                                                    |  |                       |              |                                                  |                                          |                              |                        |         |
| Input Commands                                             | Adjustment                                                                                                    |  | Command               | l Forma      | t Valu                                           | lues for 'x' Description                 |                              |                        |         |
|                                                            |                                                                                                    |  |                       |              |                                                  | 1                                        | 2400 Bps                     |                        |         |
|                                                            | Baud Rate                                                                                                    |  |                       |              |                                                  | 2                                        | 9600 Bps                     |                        |         |
|                                                            |                                                                                                    |  | Rx[l                  | .F]          |                                                  | 3                                        | 19200 Bps                    |                        |         |
|                                                            |                                                                                                    |  |                       |              |                                                  | 4                                        | 57600 Bps                    |                        | _       |
|                                                            |                                                                                                    |  |                       |              |                                                  | 5                                        | 115200 Bps                   |                        | _       |
|                                                            | Output Rate                                                                                                    |  | Oxxx[LF]              |              | 1                                                | - 100                                    | 1 Hz – 100 Hz*               |                        | _       |
|                                                            | Zero Device                                                                                                    |  | Zx[L                  | F]           |                                                  | 1                                        | Revert to Factory Zero       |                        | _       |
|                                                            |                                                                                                    |  |                       |              |                                                  | 2                                        | Relative Zero                |                        | _       |
|                                                            | Protocol                                                                                                    |  |                       |              | 1                                                |                                          | TSS1 Format (Pitch and Poll) |                        | -       |
|                                                            |                                                                                                    |  | Px[L                  | .F]          |                                                  | 2                                        | *For models manufactured     |                        |         |
|                                                            |                                                                                                    |  |                       |              |                                                  |                                          | after 6/18/2018              |                        |         |
|                                                            | * If the adjusted output rate exceeds the max output rate for the current baud rate, then the max output rate will be chosen.                       |  |                       |              |                                                  |                                          |                              |                        |         |

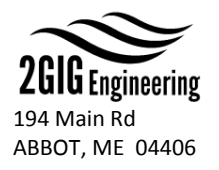

## **EXAMPLE OUTPUT MESSAGES**

Dual Axis Output Message

\$2gig,-0.38,-0.19,10\*75[LF]

X Angle = -0.38° Y Angle = -0.19° Output Rate = 10 Hz Checksum = 0x75

### Single Axis Output Message

\$2gig,2.54,20\*44[LF]

Angle = 2.54° Output Rate = 20 Hz Checksum = 0x44

## **EXAMPLE INPUT MESSAGES**

R5[LF] Set the baud rate to 115200

O50[LF] Set the output rate to 50 Hz

Z2[LF] Relative zero the device

- All input commands are ASCII values (not including [LF])
- [LF] is a decimal value of 10, and it's also known as line feed or n'